## Получение сертификата ЭП

Перед получением сертификата ЭП свяжитесь с менеджером для прохождения идентификации и передачи оригиналов документов.

Для проверки результата обработки заявления на получение сертификата электронной подписи перейдите в раздел **Отправленные** и нажмите кнопку **Обновить**:

| @ | Астрал.Подпись     |    | Отправленные       | Q Поиск                    |                 | Обновить 🔁 🎓 Тест 3 Т.Т. 🕇                                                          | <b>`</b> ~ |
|---|--------------------|----|--------------------|----------------------------|-----------------|-------------------------------------------------------------------------------------|------------|
| + | Получить подпись   |    | Все 🛛 Отправ       | влено 🕓 На проверке 🖸      | Проверено 😑 Под | дготовка сертификата 🎯 Готово 🔗 Отклонено                                           |            |
|   | Мои заявления      | ^  | Дата изменения 🜩   | Юридические данные 🗧       | Владелец≑       | Статус \$                                                                           | Действия   |
|   | Отправленные       |    | 10.02.2023 12:04   | ЮЛ jdj                     | вкпвкп в. в.    | <ul> <li>Подготовка сертификата</li> <li>Идёт регистрация сертификата ЭП</li> </ul> | ſ          |
|   |                    |    | 14.10.2022 15:44   | ЮЛ Тест                    | Евсеев Ю. Т.    | <ul> <li>Готово</li> <li>Сертификат ЭП получен</li> </ul>                           | Ū          |
| • | Черновики          |    | 06.09.2022 15:57   | ЮЛ Тестик                  | Иванова И. И.   | <ul> <li>Отклонено</li> <li>Сертификат не зарегистрирован</li> </ul>                | Ū          |
|   | Сертификаты        |    | 10.02.2022 11:07   | О _тест_Демо организация 1 | Евсеев Ю. Т.    | • Отклонено<br>Сертификат не зарегистрирован                                        | ſ          |
|   | Проверка           | ~  | 11.11.2021 16:02   | 😡 _тест_Демо организация 1 | Евсеев Ю. Т.    | <ul> <li>Проверено</li> <li>Завершите отправку заявления</li> </ul>                 | G          |
|   |                    |    |                    |                            |                 |                                                                                     |            |
| A | Документы          | ~  |                    |                            |                 |                                                                                     |            |
|   | Корпоративный цент | тр |                    |                            |                 |                                                                                     |            |
|   | CRODHUTH MONIO     |    | 1 — 5 из 5 записей |                            |                 | <                                                                                   | 1 >        |

В момент обновления статуса заявления, защищенный носитель с записанным на него контейнером закрытого ключа должен быть вставлен в компьютер.

Если заявка была обработана, статус заявления поменяется на Подготовка сертификата Подпишите сертификат ЭП:

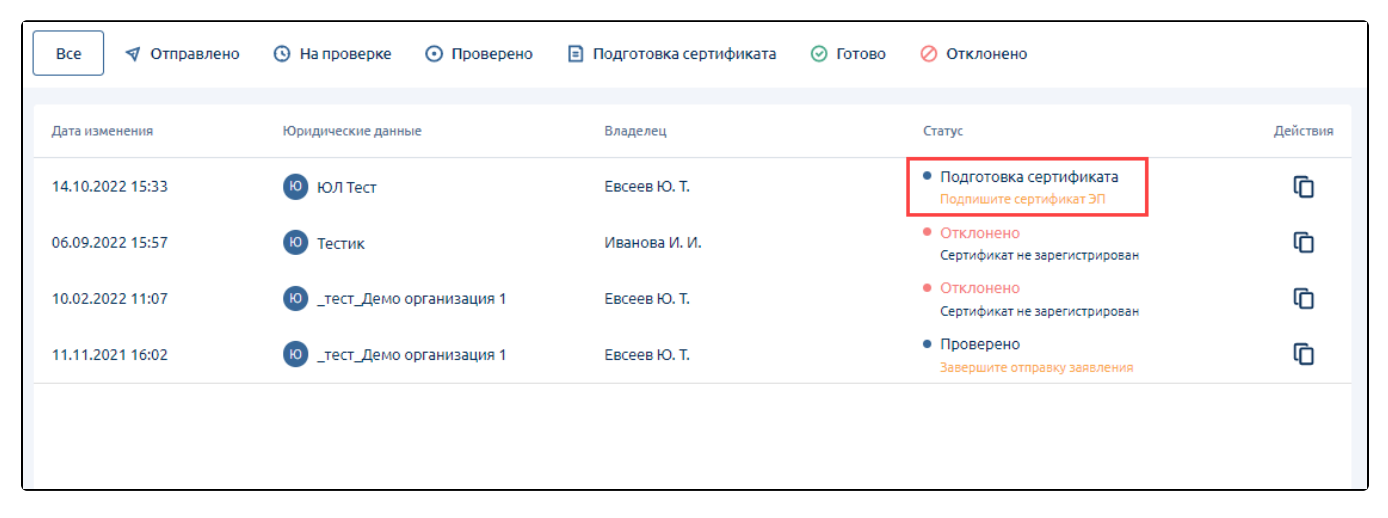

Откройте заявление, скачайте сертификат. Ознакомьтесь с информацией, указанной в сертификате, и распечатайте его. На распечатанном сертификате поставьте подпись владельца сертификата и печать, если необходимо. Загрузите подписанный сертификат в поле для загрузки (1) и нажмите кнопку **Отправить** (2):

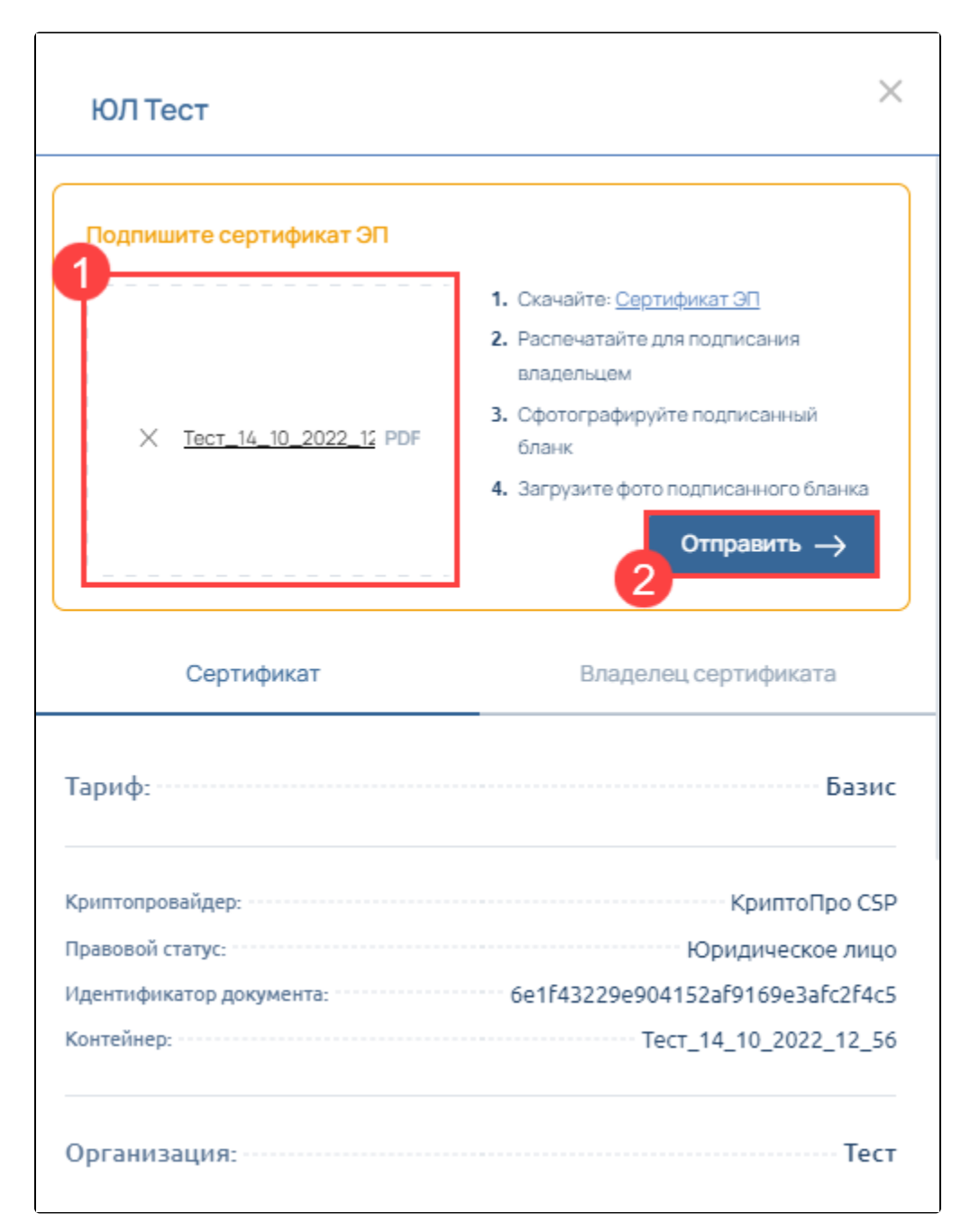

Если был выбран тип аутентификации "Удаленно по биометрическим данным", ознакомьтесь с информацией, указанной в сертификате, и нажмите **Приступить**:

| Name organization_                                                                                                    | >                                                                                                    |
|----------------------------------------------------------------------------------------------------|----------------------------------------------------------------------------------------------------|
|                                                                                                    |                                                                                                    |
| подпишите сертификатот                                                                                                    |                                                                                                    |
| ваш сертификат электронной подписи готов.                                                                                                    |                                                                                                    |
| • Полтверждение личности по биометри                                                                                                    | и                                                                                                    |
|                                                                                                    |                                                                                                    |
|                                                                                                    | вие данным в «госуслугах»                                                                                                    |
| Приступить 🗸                                                                                                    |                                                                                                    |
| Сертификат                                                                                                    | Владелец сертификата                                                                                                    |
|                                                                                                    |                                                                                                    |
| Владелец ЭП:                                                                                                    | Иванов Иван Иванович                                                                                                    |
| Владелец ЭП:<br>Дата рождения                                                                                                    | Иванов Иван Иванович<br>01.09.1990                                                                                                    |
| Владелец ЭП:<br>Дата рождения<br>Место рождения:                                                                                                    | Иванов Иван Иванович<br>01.09.1990<br>г. Калуга                                                                                       |
| Владелец ЭП:<br>Дата рождения<br>Место рождения:<br>Паспорт серия:                                                                                                    | Иванов Иван Иванович<br>01.09.1990<br>г. Калуга                                                                                       |
| Владелец ЭП:<br>Дата рождения<br>Место рождения:<br>Паспорт серия:<br>Паспорт номер:                                                                                               | Иванов Иван Иванович<br>01.09.1990<br>г. Калуга                                                                                       |
| Владелец ЭП:<br>Дата рождения<br>Место рождения:<br>Паспорт серия:<br>Паспорт номер:<br>Кем выдан:<br>Отдело                                                                       | Иванов Иван Иванович<br>01.09.1990<br>г. Калуга<br>м УФМС России в Ленинградской области                                              |
| Владелец ЭП:<br>Дата рождения<br>Место рождения:<br>Паспорт серия:<br>Паспорт номер:<br>Кем выдан:<br>Отдело<br>Когда выдан:                                                       | Иванов Иван Иванович<br>01.09.1990<br>г. Калуга<br>м УФМС России в Ленинградской области<br>01.09.2010                                |
| Владелец ЭП:<br>Дата рождения<br>Место рождения:<br>Паспорт серия:<br>Паспорт номер:<br>Кем выдан:<br>Когда выдан:<br>Код подразделения:                                           | Иванов Иван Иванович<br>01.09.1990<br>г. Калуга<br>м УФМС России в Ленинградской области<br>01.09.2010<br>123456                      |
| Владелец ЭП:<br>Дата рождения<br>Место рождения:<br>Паспорт серия:<br>Паспорт номер:<br>Кем выдан:<br>Когда выдан:<br>Код подразделения:<br>Гражданство:                           | Иванов Иван Иванович<br>01.09.1990<br>г. Калуга<br>м УФМС России в Ленинградской области<br>01.09.2010<br>123456<br>Россия            |
| Владелец ЭП:<br>Дата рождения<br>Место рождения:<br>Паспорт серия:<br>Паспорт номер:<br>Кем выдан:<br>Код выдан:<br>Код подразделения:<br>Гражданство:<br>Пол:                     | Иванов Иван Иванович<br>01.09.1990<br>г. Калуга<br>м УФМС России в Ленинградской области<br>01.09.2010<br>123456<br>Россия<br>Мужской |
| Владелец ЭП:<br>Дата рождения<br>Место рождения:<br>Паспорт серия:<br>Паспорт номер:<br>Кем выдан:<br>Когда выдан:<br>Код подразделения:<br>Гражданство:<br>Пол:<br>ИНН владельца: | Иванов Иван Иванович<br>01.09.1990<br>г. Калуга<br>м УФМС России в Ленинградской области<br>01.09.2010<br>123456<br>Россия<br>Мужской |

Откроется страница авторизации на портале Госуслуги. Войдите в вашу учетную запись портала:

| <b>ГОСУСЛУГИ</b> Единая система<br>идентификации и аутентификации |                    |
|-------------------------------------------------------------------|--------------------|
| Вход                                                              | ? Помогите сделать |
| Другой пользователь                                               | Госуслуги удобнее  |
| Пароль                                                            |                    |
| Войти                                                             |                    |
| Я не знаю пароль<br>Вход с помощью электронной полписи            |                    |

Будет выполнена проверка личности владельца заявления по биометрии.

Затем проверка соответствия данных в заявлении данным в Госуслугах.

Когда личность будет подтверждена, вы вернетесь обратно в личный кабинет:

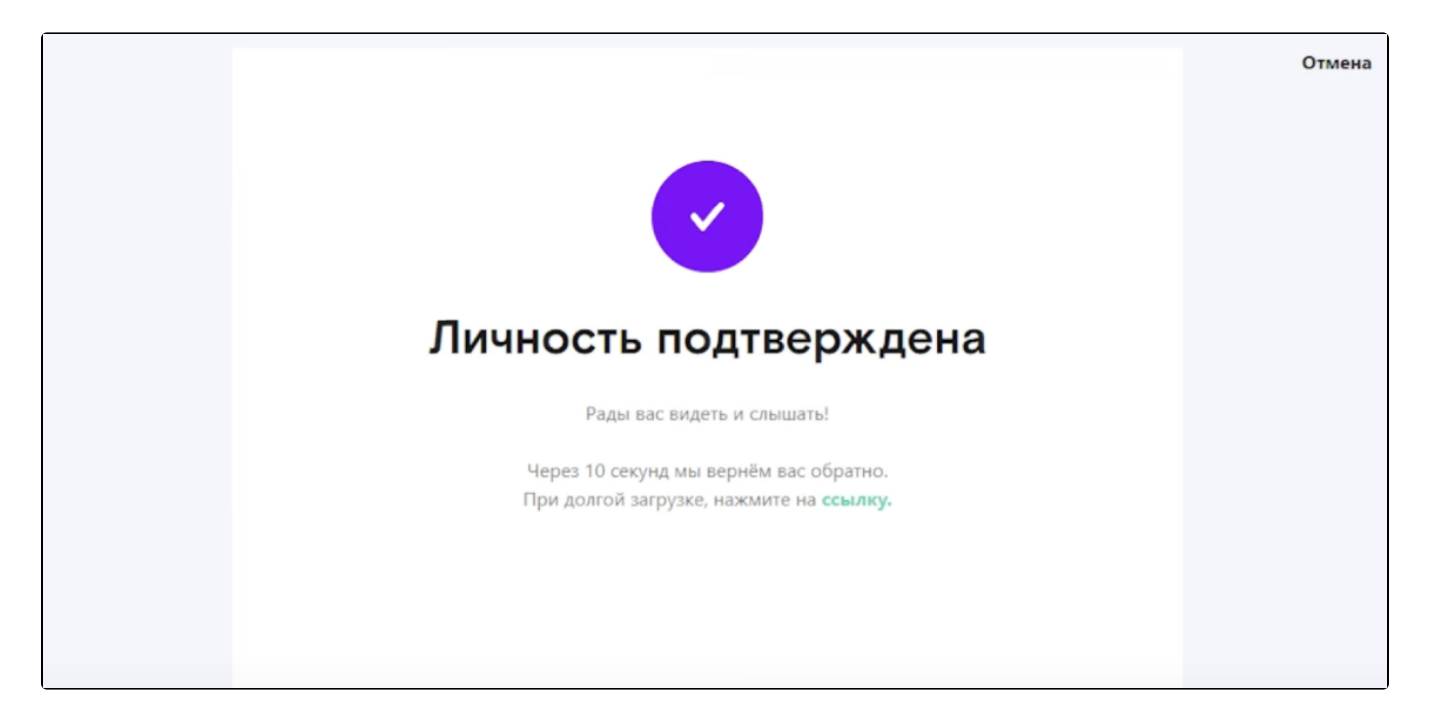

Статус заявления изменится на Подготовка сертификата Идёт одобрение сертификата:

| Отправленные     | <b>Q</b> Поиск      |                               |                        |          | Обновить 🤁 🎓 Теста                                                                | ST.T. 🕕 🗸 |
|------------------|---------------------|-------------------------------|------------------------|----------|-----------------------------------------------------------------------------------|-----------|
| Все 🛛 🔊 Отпра    | влено 🕓 На проверке | <ul> <li>Проверено</li> </ul> | Подготовка сертификата | 🕝 Готово | 🖉 Отклонено                                                                       |           |
| Дата изменения   | Юридические данн    | ые                            | Владелец               |          | Статус                                                                            | Действия  |
| 14.10.2022 15:42 | ю ЮЛ Тест           |                               | Евсеев Ю. Т.           |          | <ul> <li>Подготовка сертификата</li> <li>Идёт одобрение сертификата ЭП</li> </ul> | G         |
| 06.09.2022 15:57 | Ю Тестик            |                               | Иванова И. И.          |          | <ul> <li>Отклонено</li> <li>Сертификат не зарегистрирован</li> </ul>              | G         |
| 10.02.2022 11:07 | 😡 _тест_Демо        | организация 1                 | Евсеев Ю. Т.           |          | <ul> <li>Отклонено</li> <li>Сертификат не зарегистрирован</li> </ul>              | G         |
| 11.11.2021 16:02 | ю _тест_Демо        | организация 1                 | Евсеев Ю. Т.           |          | <ul> <li>Проверено</li> <li>Завершите отправку заявления</li> </ul>               | Ū         |
|                  |                     |                               |                        |          |                                                                                   |           |
|                  |                     |                               |                        |          |                                                                                   |           |
|                  |                     |                               |                        |          |                                                                                   |           |

Обновите статус заявления, нажав кнопку Обновить. Статус заявления поменяется с Подготовка сертификата на Готово:

| Отправленные       | Поиск              |                            |          | Обновить С 🞓                                                         | Тест3 Т.Т. 🕇 🗸 |
|--------------------|--------------------|----------------------------|----------|----------------------------------------------------------------------|----------------|
| Все 🛛 🔊 Отправлено | • • • Проверке     | 🗈 Подготовка сертификата 🤇 | 🕑 Готово | 🖉 Отклонено                                                          |                |
| Дата изменения     | Юридические данные | Владелец                   |          | Статус                                                               | Действия       |
| 14.10.2022 15:44   | ю ЮЛ Тест          | Евсеев Ю. Т.               |          | <ul> <li>Готово</li> <li>Сертификат ЭП получен</li> </ul>            | G              |
| 06.09.2022 15:57   | Ю Тестик           | Иванова И. И.              |          | <ul> <li>Отклонено</li> <li>Сертификат не зарегистрирован</li> </ul> | Ō              |
| 10.02.2022 11:07   |                    | Евсеев Ю. Т.               |          | <ul> <li>Отклонено</li> <li>Сертификат не зарегистрирован</li> </ul> | G              |
| 11.11.2021 16:02   |                    | Евсеев Ю. Т.               |          | <ul> <li>Проверено</li> <li>Завершите отправку заявления</li> </ul>  | Ō              |
|                    |                    |                            |          |                                                                      |                |
|                    |                    |                            |          |                                                                      |                |
|                    |                    |                            |          |                                                                      |                |
|                    |                    |                            |          |                                                                      |                |

Откройте заявление и нажмите кнопку Установить сертификат:

| ЮЛ Тест                                                                                                    | ×                                                                                              |
|----------------------------------------------------------------------------------------------------|------------------------------------------------------------------------------------------------|
| Сертификат ЭП получен<br>Для использования электронной<br>подписи, скачайте сертификат ЭП<br>и установите его в личное<br>хранилище ПК. | <ul> <li>Скачать сертификат</li> <li>Установить сертификат</li> </ul>                          |
| Сертификат                                                                                                    | Владелец сертификата                                                                           |
| Тариф:                                                                                                    | Базис                                                                                          |
| Криптопровайдер:<br>Правовой статус:<br>Идентификатор документа:<br>Контейнер:                                                          | КриптоПро CSP<br>Юридическое лицо<br>6e1f43229e904152af9169e3afc2f4c5<br>Тест_14_10_2022_12_56 |
| Организация:                                                                                                    | Тест                                                                                           |
| Полное наименование:<br>ИНН организации:<br>ОГРН:<br>КПП:                                                                               | Тест<br>9676756170<br>1786325106181<br>999901001                                               |

При нажатии кнопки Установить сертификат появится окно криптопровайдера, введите пароль и нажмите Ок:

| 🕞 Аутентификация - КриптоПро CSP                                                                                           |                                                                                                    |  |  |  |
|----------------------------------------------------------------------------------------------------|----------------------------------------------------------------------------------------------------|--|--|--|
| Crypto-Pro GOST R 34.10-2012 Cryptographic Service Provider запрашивает пароль<br>для аутентификации в ключевом контейнере |                                                                                                    |  |  |  |
| Считыватель:                                                                                                    | REGISTRY                                                                                                    |  |  |  |
| Носитель:                                                                                                    | Уникальное имя отсутствует                                                                                   |  |  |  |
| Контейнер:                                                                                                    | b37e05b4-0a52-480a-81a0-79b496035c67                                                                         |  |  |  |
| Введите пароль:                                                                                                    | <ul> <li>••••••</li> <li>Сохранить пароль в системе</li> <li>Требовать пароль при каждой операции</li> </ul> |  |  |  |
|                                                                                                    | ОК Отмена                                                                                                    |  |  |  |

Произойдет установка сертификата ключа проверки электронной подписи в контейнер закрытого ключа и настройка электронной подписи.

Ваша электронная подпись готова к работе.